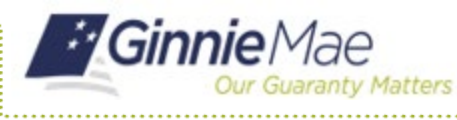

## Forgotten Passwords in MyGinnieMae

END USER QUICK REFERENCE CARD

This Quick Reference Card (QRC) guides MyGinnieMae users on how to use the Forgot Password Link located on the Login page to create a new password in the event the user is unable to recall their password.

#### **RESETTING A FORGOTTEN PASSWORD**

- 1. Navigate to MyGinnieMae via <u>Ginnie Mae Enterprise</u> <u>Portal - Home</u>.
- 2. Select Login.

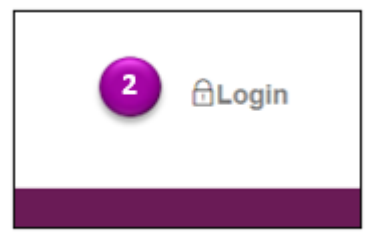

3. Select Forgot Password.

- 4. The system will redirect to the Password Change Authentication screen. Enter your **Username**.
- 5. Select Enter.

**Note:** If your username is entered incorrectly or does not have a registered MGM account, an error message stating, 'Sorry, the identification you entered was not recognized. Please try again'. If your user account is disabled, an error message stating, 'User account is disabled. Contact the Organization Administrator'.

| Government Secu                                                                                    | rty Disclosure                                                                                                    | Initial Authentication                                                    |
|----------------------------------------------------------------------------------------------------|----------------------------------------------------------------------------------------------------|---------------------------------------------------------------------------|
| tou are accussing a U3<br>computer tetrative. (2) a<br>today officiative free the                  | Concernant information patients which includes (1) the contractus (2) the<br>incompeten contracted to the network, and (4) of self-lear and introgen<br>which on to computer on this network. This information system's provided | Neces produe your elements and parveret.                                  |
| U.S. Government-bas<br>autorational an registrap<br>robust pressitions                             | norlead sea anny.<br>In ann a' Mhi sydnen Mhay misait Mi dhaigdiniary achtan, as welt as ann ann.                                                                                                    | Passeort                                                                  |
| ung his hiomator                                                                                   | solars, you undutiland and consent to the following.                                                                                                    | LOOIN                                                                     |
| You have no watere<br>starod on the inform<br>uppee mostrar, energy<br>termation system.           | In up worked a diploted property any communication or data transfer<br>tax system. An any time, the government may for any taxial government<br>of , search and accounty communication or each frameling or roots on the         | Agench Prosecoult 3                                                       |
| Any communications<br>and for any rawlor gov                                                       | indulty functing or slowed on this information assessment to disclosed or<br>minimum parpend.                                                                                                    | -                                                                         |
| Your convert & final e<br>urporting to provide yo<br>detrois one or witten,<br>transition officer. | edimensectifie. You may not rely an any indementer informed policies<br>with any operation of phase regarding commentations on the reliant<br>by your separator or any other orthod, escape takes a normal states that           |                                                                           |
|                                                                                                    | Ginnie Mae<br>Our Guardy Matters                                                                                                    |                                                                           |
| Pass<br>Yau a<br>patrw<br>stil va                                                                  | word Change Notice<br>to being required to re-outhenticate to change your<br>and. This ensures that the registered email address is<br>id.                                                                                       | Password Change Authentication<br>Pease provide your username<br>Username |
| e                                                                                                  | Initial Authentication<br>Piease provide your usernar<br>Sorry, the identification<br>recognized. Please to<br>Username                                                                                                    | ne.<br>on you entered was not<br>ry again.                                |
|                                                                                                    | Initial Authentication<br>Please provide your usemar<br>User account is disat<br>Contact the Organiz<br>Username                                                                                                    | ne.<br>oled.<br>ation Administrator.                                      |

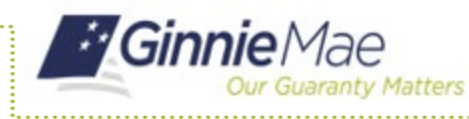

# 6. Upon successfully entering your username, you will receive a One Time PIN (OTP) via your registered email. Enter your **OTP**.

7. Select Enter.

**Note:** Oracle Mobile Authenticator cannot be used to complete the OTP for Password Change Authentications. Users can only authenticate using the OTP received via email delivery.

- 8. Enter a **New Password** and **Confirm New Password**.
- 9. Select Submit.
- 10. You will be redirected to the Successful Password Change screen. Select **OK**.

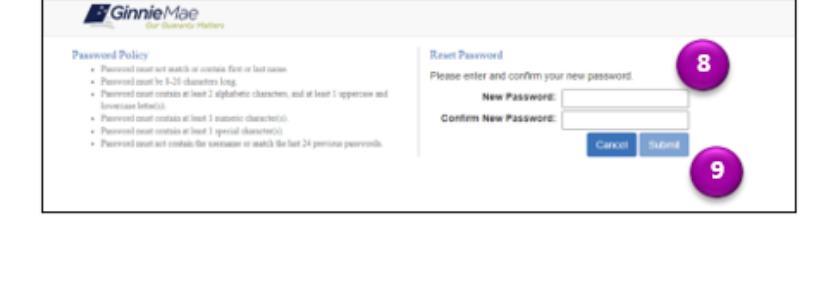

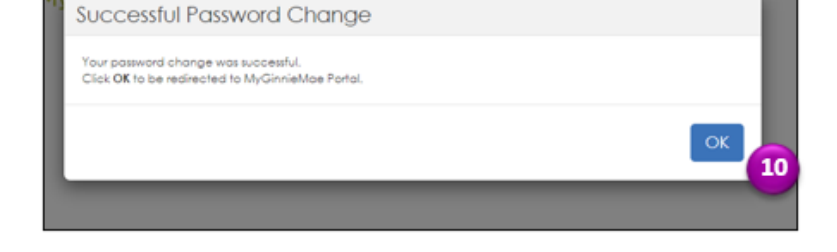

- 11. You will be directed to the Portal Login Pager. Enter your **Username** and new **Password**.
- 12. Select Login.

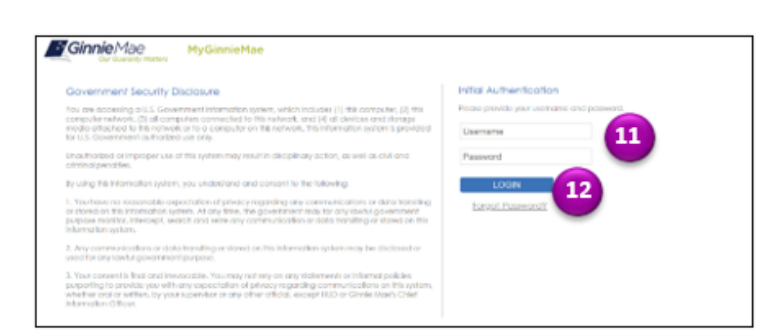

# Forgotten Passwords in MyGinnieMae

END USER QUICK REFERENCE CARD

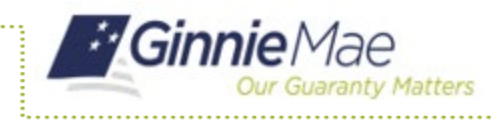

## Forgotten Passwords in MyGinnieMae END USER QUICK REFERENCE CARD

13. You will receive an email confirming your password has been changed.

|                                                                                                    | Wed 1/8/2020 11:51 AM<br>donotreply_accessdev@ginniemae.gov<br>[EXT] MyGinnieMae Password Change Confirmation<br>links Caroline Fitzbeth |  |  |
|----------------------------------------------------------------------------------------------------|----------------------------------------------------------------------------------------------------|--|--|
| 10                                                                                                    |                                                                                                    |  |  |
| This notice is to confirm that the MyGinnieMae password has been changed for user <u>CMCNICHOLS@DELOITTE.COM</u> .<br>If you did not initiate this action, please contact your Organization Administrator for assistance. If they are unable to help,<br>contact the Ginnie Mae Customer Support Hotline by dialing (833) GNMA HELP or (833) 466-2435. |                                                                                                    |  |  |
| This emai                                                                                                    | I has been scanned by the Symantec Email Security cloud service                                                                          |  |  |
| The child has been been been by the synthetic child been kyleibod service.                                                                                                    |                                                                                                    |  |  |
| For more                                                                                                    | information please visit http://www.symanteccloud.com                                                                                    |  |  |